- 1. Click on Registration Overrides.
  - Drowse course catalog
  - Request Advisor Change
  - Submit Grade Change Request
  - Submit Substitution/Waiver Form
  - Pass/Fail Course Request for Student Aca
  - Registration Overrides
- 2. If the screen does not come up directly after clicking the link, type SFASRPO on the landing page that appears.
- 3. Enter the student ID.
- 4. Enter the term.
  - a. For the term, enter the year followed by 01 for spring term, 05 for summer term, 09 for fall term.
    - i. Ex: Fall 2023 would be 202309; Spring 2024 would be 202401.
- 5. Click Go in the upper right.

| × | 🖉 ellucian          | Student Registration Permit-Override Form SFASRPO 9.3.27 (TEST0927)                            |              |                     |
|---|---------------------|------------------------------------------------------------------------------------------------|--------------|---------------------|
|   | ID:                 | 000770733 Musketeer, Xavier                                                                    | Term:        | 202309              |
| G | et Started: Complet | e the fields above and click Go. To search by name, press TAB from an ID field, enter your sea | rch criteria | , and then press El |

6. In the Permit field, click the three dots to the right and choose the override from the menu.

| ~                           | ellucian :    | Student Re | egistration Permit-C | vem   | Ide Form SFA            | 15RPU 9.3 | .27 (TEST0927)        |                            |    |               |     |  |  |
|-----------------------------|---------------|------------|----------------------|-------|-------------------------|-----------|-----------------------|----------------------------|----|---------------|-----|--|--|
| ID: 0007                    | 70733 Muskete | er, Xavier | Term: 202309 F       | all S | emester 202             | 3         |                       |                            |    |               |     |  |  |
| ▼ STUDE                     | NT PERMITS AN | D OVERRI   | DES                  |       |                         |           |                       |                            |    |               |     |  |  |
| Permit * Permit Description |               |            |                      |       |                         |           |                       | CRN                        |    | Subject       | Cou |  |  |
|                             |               |            |                      |       |                         |           |                       |                            |    |               |     |  |  |
| K 4                         | 1 of 1 🕨 🕨    |            | 5 🗸 Per Page         |       | Registratio             | on Permit | -Override Codes       |                            |    | ×             |     |  |  |
| ▼ STUDE                     | NT SCHEDULE   |            |                      |       |                         |           |                       |                            |    |               |     |  |  |
| CRN                         | Part of Term  | Subject    | Course Number        | Se    | Criteria Q              |           |                       |                            |    |               | En  |  |  |
|                             |               |            |                      |       |                         |           |                       |                            |    |               |     |  |  |
| 4                           |               |            |                      |       | Code                    |           | Description           |                            |    |               |     |  |  |
| ■ 1 of 1 ■ ■ 5 ■ Per Page   |               |            |                      | _     | ALL                     |           |                       |                            |    |               |     |  |  |
|                             |               |            |                      |       | CLOSED Override Closed  |           |                       | lass                       |    |               |     |  |  |
|                             |               |            |                      |       | CO/PRE REQ Override Co- |           |                       | eq and Pre-Req             |    |               |     |  |  |
|                             |               |            |                      |       | MAJOR                   |           | Override Major Restri | Override Major Restriction |    |               |     |  |  |
|                             |               |            |                      |       | TIME                    |           | Override Time Conflic | t                          |    |               |     |  |  |
|                             |               |            |                      |       |                         |           |                       |                            |    |               |     |  |  |
|                             |               |            |                      |       |                         |           |                       |                            |    |               |     |  |  |
|                             |               |            |                      |       |                         |           |                       |                            |    |               |     |  |  |
|                             |               |            |                      |       |                         |           |                       |                            |    |               |     |  |  |
|                             |               |            |                      |       |                         |           |                       |                            |    |               |     |  |  |
|                             |               |            |                      |       | K <                     | 1 of 1    | ▶ ▶ 10 ▼ Per          | Page                       |    | Record 1 of 5 |     |  |  |
|                             |               |            |                      |       |                         |           |                       |                            |    |               |     |  |  |
|                             |               |            |                      |       |                         |           |                       |                            | Ca | ncel OK       |     |  |  |
|                             |               |            |                      |       |                         |           |                       |                            |    |               | 4   |  |  |

- 7. Enter the CRN. The subject, course number and section should auto-populate.
- 8. Click Save in the bottom right to complete.

| <b>×</b> @                                                     | @ ellucian Student Registration Permit-Override Form SFASRPO 9.3.27 (TEST0927) |         |                    |         |           |            |     |     |       |     |     |     |      |            |          | ÷        |
|----------------------------------------------------------------|--------------------------------------------------------------------------------|---------|--------------------|---------|-----------|------------|-----|-----|-------|-----|-----|-----|------|------------|----------|----------|
| D: 000770733 Musketeer, Xavier Term: 202309 Fall Semester 2023 |                                                                                |         |                    |         |           |            |     |     |       |     |     |     |      |            |          |          |
| STUDENT PERMITS AND OVERRIDES                                  |                                                                                |         |                    |         |           |            |     |     |       |     |     |     |      |            |          |          |
| ermit *                                                        |                                                                                |         | Permit Description |         |           |            |     |     |       | CRN |     |     |      | Subject    |          | Course N |
| ALL .                                                          |                                                                                |         | tions              |         |           |            |     |     | 96845 |     |     |     | MACS |            | 101      |          |
| I of 1 I 5 ✓ Per Page                                          |                                                                                |         |                    |         |           |            |     |     |       |     |     |     |      |            |          |          |
| STUDENT SCHEDULE                                               |                                                                                |         |                    |         |           |            |     |     |       |     |     |     |      |            |          |          |
| RN                                                             | Part of Term                                                                   | Subject | Course Number      | Section | Available | Waitlisted | Mon | Tue | Wed   | Thu | Fri | Sat | Sun  | Begin Time | End Time | Error    |
|                                                                |                                                                                |         |                    |         |           |            |     |     |       |     |     |     |      |            |          |          |
| (                                                              |                                                                                |         |                    | Þ       | •         |            |     |     |       |     |     |     |      |            |          |          |
| K <                                                            | 1 of 1 🕨 🔰                                                                     |         | 5 🗸 Per Page       |         |           |            |     |     |       |     |     |     |      |            |          |          |

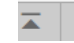

Activity Date 10/17/2023 12:00:00 AM

9. The override is now available for the student.